# Geuria

## **GHID DE UTILIZARE**

Prezentul document se adresează utilizatorilor aplicației e-Curia care doresc să facă schimb de acte de procedură pe cale electronică cu grefele instanțelor care compun Curtea de Justiție a Uniunii Europene.

### Versiunea 2

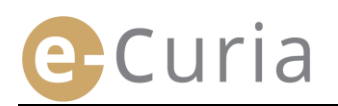

### **CUPRINS**

| 1 | Intr  | oducERE2                                                                                                   |
|---|-------|----------------------------------------------------------------------------------------------------|
|   | 1.1   | Condiții prealabile2                                                                                       |
|   | 1.2   | Cum se semnalează o eventuală problemă?2                                                                   |
| 2 | Prir  | ncipaleLE funcționalități3                                                                                 |
|   | 2.1   | Cererea de deschidere a unui cont                                                                          |
|   | 2.1.1 | Obținerea unui cont                                                                                        |
|   | 2.1.2 | Procedura normală5                                                                                         |
|   | 2.1.3 | Procedura specială (doar la Tribunal)                                                                      |
|   | 2.2   | Conectarea la aplicația e-Curia9                                                                           |
|   | 2.3   | Depunerea actelor de procedură10                                                                           |
|   | 2.3.1 | Depunerea unui act                                                                                         |
|   | 2.3.2 | Pregătirea unei depuneri de către un asistent                                                              |
|   | 2.3.3 | Validarea depunerilor pregătite                                                                            |
|   | 2.4   | Depunerea unor elemente suplimentare care însoțesc un act de procedură18                                   |
|   | 2.4.1 | Depunerea unor elemente suplimentare care includ documente oficiale18                                      |
|   | 2.4.2 | Depunerea unor elemente suplimentare care însoțesc o cerere de aplicare a regimului de confidențialitate18 |
|   | 2.4.3 | Depunerea  unor elemente suplimentare care însoțesc o cerere de procedură accelerată                       |
|   | 2.5   | Primirea unei notificări                                                                                   |
| 3 | Con   | ituriLE asistențiLOR21                                                                                     |
|   | 3.1   | Gestionarea conturilor asistenților21                                                                      |
|   | 3.2   | Funcționalitățile conturilor asistenților23                                                                |
|   | 3.2.1 | Pregătirea unei depuneri                                                                                   |
|   | 3.2.2 | Consultarea istoricului depunerilor                                                                        |
|   | 3.2.3 | Primirea notificărilor                                                                                     |
|   | 3.2.4 | Consultarea istoricului primirilor                                                                         |
| 4 | Fun   | cționalități suplimentare24                                                                                |
|   | 4.1   | Consultarea istoricului depunerilor24                                                                      |
|   | 4.2   | Consultarea istoricului primirilor                                                                         |
|   | 4.3   | Schimbarea parolei                                                                                         |
|   | 4.4   | Schimbarea informațiilor mele personale28                                                                  |
|   | 4.5   | Fișier XML pentru alimentarea unor sisteme terțe29                                                         |

### **1 INTRODUCERE**

### **1.1 CONDIȚII PREALABILE**

Pentru a avea acces la aplicația e-Curia, este necesar să dispuneți în prealabil de o <u>conexiune la internet</u> și de o <u>adresă de e-mail validă</u>.

Pentru a utiliza această aplicație la capacitate maximă, trebuie să dispuneți de un cont de acces furnizat sau validat de Curtea de Justiție a Uniunii Europene. Cu acest cont puteți:

- să depuneți și să primiți acte de procedură pe cale electronică;
- să consultați istoricul acțiunilor efectuate;
- să gestionați informațiile dumneavoastră personale (adresă de e-mail, parolă etc.);
- să declarați unul sau mai mulți asistenți.

Caracteristici specifice Tribunalului: într-o situație de urgență, aveți posibilitatea să obțineți deschiderea provizorie a unui cont în vederea depunerii, doar la Tribunal, a unor acte de procedură. Acest cont va trebui să fie validat potrivit modalităților detaliate prezentate mai jos. Deschiderea provizorie a unui cont nu permite declararea de asistenți. Această funcționalitate va fi disponibilă după validarea contului de către Tribunal.

e-Curia este accesibilă pe internet la adresa: https://curia.europa.eu/e-Curia

| CVRIA, A | e-Cu          | ria                                                                                                    |                                                                                   | Română (ro) 💽 🔽 |
|----------|---------------|----------------------------------------------------------------------------------------------------|-----------------------------------------------------------------------------------|-----------------|
|          |               | Conectare                                                                                                    |                                                                                   |                 |
|          | E<br>به<br>Ii | Bine ați venit pe e-Curia! Acest site permite reprezentanților părților să depună, si<br>nformațiile necesare privind utilizarea e Curia sunt acces | ă primească și să consulte acte de procedură în forma<br>ibile la prin click aici | t electronic.   |
|          |               | Conectare la contul dumneavoastră<br>Nume de utilizator<br>Parola<br>Conectare<br>Ați uitat numele de utilizator sau parola?<br>click aici          | Utilizator nou?<br>Pentru a solicita crearea unui cont de acces:<br>click aici    |                 |

### **1.2** CUM SE SEMNALEAZĂ O EVENTUALĂ PROBLEMĂ?

În cazul în care vă confruntați cu o problemă, puteți să contactați serviciul nostru de asistență pentru utilizatori folosind formularul de contact disponibil în aplicație.

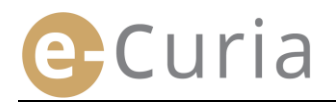

### 2 PRINCIPALELE FUNCȚIONALITĂȚI

### 2.1 CEREREA DE DESCHIDERE A UNUI CONT

#### 2.1.1 Obținerea unui cont

Modalitățile de deschidere a unui cont diferă după cum calea urmată de utilizator este cea a procedurii normale sau cea a procedurii speciale.

Procedura normală permite deschiderea unui cont în vederea schimbului de acte de procedură cu Curtea de Justiție sau cu Tribunalul. Această procedură poate fi utilizată de un reprezentant al unei părți (cont "reprezentant") sau, în cadrul unei cereri de decizie preliminară, de o persoană care acționează în numele unei instanțe a unui stat membru sau a unui stat terț abilitate să sesizeze Curtea cu o cerere de decizie preliminară (cont "instanță") ori de o persoană care, în temeiul normelor de procedură naționale, este abilitată să se reprezinte sau să reprezinte o parte în fața instanței de trimitere (cont "persoană abilitată"). Examinarea acestei cereri va dura câteva zile și veți fi informat prin e-mail cu privire la modul de soluționare a acesteia.

Procedura specială vizează să răspundă unei situații de urgență și permite obținerea deschiderii provizorii a unui cont în vederea depunerii unor acte de procedură doar în fața Tribunalului.

|                                                                                                    | <b>Procedura normală</b><br>(Cerere de deschidere a unui cont) |            | Procedura normală<br>(Deschidere provizorie a unu<br>(Cerere de deschidere a unui cont)<br>în vederea depunerii imedi<br>unor acte de procedură |            | a <b>specială</b><br>izorie a unui cont<br>nerii imediate a<br>procedură) |
|----------------------------------------------------------------------------------------------------|----------------------------------------------------------------|------------|----------------------------------------------------------------------------------------------------|------------|---------------------------------------------------------------------------|
| Instanță<br>Calitate                                                                                                    | Curtea de Justiție                                             | Tribunalul | Curtea de Justiție                                                                                                    | Tribunalul |                                                                           |
| Reprezentant:<br>- Avocat<br>- Agent<br>- Profesor                                                                                                    | Da                                                             | Da         | Nu                                                                                                    | Da         |                                                                           |
| Persoană care nu are calitatea de<br>agent sau de avocat, dar care, în<br>temeiul normelor de procedură<br>naționale, este totuși abilitată să se<br>reprezinte sau să reprezinte o parte<br>în fața instanței de trimitere în<br>cadrul unei proceduri preliminare | Da                                                             | Da         | Nu                                                                                                    | Nu         |                                                                           |
| Persoană care acționează în numele<br>unei instanțe a unui stat membru<br>sau a unui stat terț abilitate să<br>sesizeze Curtea cu o cerere de<br>decizie preliminară                                                                                                | Da                                                             | Da         | Nu                                                                                                    | Nu         |                                                                           |

Tabel recapitulativ al conturilor care permit depunerea de acte de procedură în fața unei instanțe a Curții de Justiție a Uniunii Europene în funcție de procedura normală sau de procedura specială

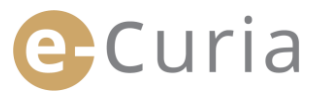

- Pe ecranul principal, selectați limba de afișare dorită.
- Apoi, clicați pe link-ul "click aici".
- Urmați în continuare instrucțiunile de pe ecran.

| CVRI A | e | Curia                                                                                                    | 1                                                                                         | Română (ro) ▼<br>Български (bg)<br>Español (es)                                                                                                    |
|--------|---|----------------------------------------------------------------------------------------------------|-------------------------------------------------------------------------------------------|----------------------------------------------------------------------------------------------------|
|        |   | Conectare                                                                                                    |                                                                                           | Čeština (cs)<br>Dansk (da)                                                                                                    |
|        |   | Bine ați venit pe e-Curia!<br>Acest site permite reprezentanților părților să depună, să<br>Informațiile necesare privind utilizarea e Curia sunt accesi | i primească și să consulte acte de procedură în format electri<br>bile la prin click aici | Deutsch (de)<br>Eesti keel (et)<br>Eληνική (el)<br>English (en)<br>Français (fr)<br>Hrvatski (hr)<br>Italiano (it)                                   |
|        |   | Conectare la contul dumneavoastră Nume de utilizator Parola Conectare Ați uitat numele de utilizator sau parola? click aic                               | Utilizator nou?<br>Pentru a solicita crearea unui cont de acces:<br>Click aici            | Latviešu (lv)<br>Lietuvių (lt)<br>Magyar (hu)<br>il-Malti (mt)<br>Nederlands (nl)<br>Polski (pl)<br>Portuguės (pt)<br>Romėnă (ro)<br>Slovenčina (sk) |

| Procedura normală                 | Procedura normală vă permite să efectuați o cerere de deschidere a unui cont în vederea<br>schimbului de acte de procedură cu Curtea de Justiție sau cu Tribunalul. Această procedură<br>poate fi utilizată de un reprezentant al unei părți (cont "reprezentant") sau, în cadrul unei<br>cereri de decizie preliminară în fața Curții de Justiție sau a Tribunalului, de o persoană care<br>acționează în numele unei instanțe a unui stat membru (cont "instanță") ori de o persoană<br>care, în temeiul normelor de procedură naționale, este abilitată să reprezinte o parte în fața<br>instanțelor din statul său (cont "persoană abilitată"). |  |
|-----------------------------------|----------------------------------------------------------------------------------------------------|--|
|                                   | Vă atragem atenția asupra faptului că examinarea cererii dumneavoastră va dura câteva zile<br>că veți fi informat prin e-mail cu privire la modul de soluționare a acesteia.<br>Cerere de deschidere a unui cont                                                                                                    |  |
| Procedura specială                | În cazul în care nu ați efectuat demersurile necesare pentru deschiderea unui cont potrivit<br>procedurii normale în timp util înainte de expirarea unui termen stabilit pentru depunerea unu<br>act de procedură în fața Tribunalului, este posibil să deschideți provizoriu un cont pentru a<br>efectua această depunere potrivit procedurii speciale.                                                                                                    |  |
| (numai cu privire la<br>Tribunal) | Această procedură este rezervată persoanelor autorizate să reprezinte o parte în fața<br>Tribunalului, în conformitate cu articolul 19 din Statutul Curții de Justiție a Uniunii Europene.                                                                                                    |  |
|                                   |                                                                                                    |  |

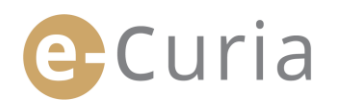

### 2.1.2 Procedura normală 🚺

| e-Curia                                                                                                    |                                                                                                    | Română (ro) |
|----------------------------------------------------------------------------------------------------|----------------------------------------------------------------------------------------------------|-------------|
| Prima pagină > Cerere de deschidere a un                                                                                                    | iui cont                                                                                                    |             |
| Pentru a beneficia de funcționalitățile<br>Modalitățile de deschidere a unui cont<br>Procedura normală permite deschide<br>Procedura specială vizează să răspun<br>de procedură doar în fața Tribunalului | e-Curia, trebuie să fie depusă o cerere de deschidere a unui cont conform modalităților expuse mai jos.<br>diferă după cum calea urmată de utilizator este cea a procedurii normale sau cea a procedurii speciale,<br>rea unui cont în vederea schimbului de acte de procedură cu Curtea de Justiție sau cu Tribunalul,<br>lă unei situații de urgență și permite deschiderea provizorie a unui cont în vederea depunerii unor acte                                                                                                    |             |
| 1<br>Procedura normală                                                                                                    | Procedura normală vă permite să efectuați o cerere de deschidere a unui cont în vederea<br>schimbului de acte de procedură cu Curtea de Justiție sau cu Tribunalui. Această procedură<br>poate fi utilizată de un reprezentant al unei părți (cont "reprezentant") sau, în cadrul unei<br>cereri de decize preliminară în fața Curții de Justiție sau a Tribunalului, de o persoană care<br>actionează în numele unei instanțe a unui stat membru (cont "instanță") ori de o persoană<br>care, în temeiul normelor de procedură naționale, este abilitată să reprezinte o parte în fața<br>instanțelor din statul său (cont "persoană abilitată").<br>Vă atragem atenția asupra faptului că examinarea cererii dumneavoastră va dura câteva zile și<br>că veți fi informat prin e-mail cu privire la modul de soluționare a acesteia. |             |
| Procedura specială                                                                                                    | În cazul în care nu ați efectuat demersurile necesare pentru deschiderea unui cont potrivit<br>procedurii normale în timp util înainte de expirarea unui termen stabilit pentru depunerea unui<br>act de procedură în fața Tribunalului, este posibil să deschideți provizoriu un cont pentru a<br>efectua această depunere potrivit procedurii speciale.                                                                                                    |             |
| (numai cu privire la<br>Tribunal)                                                                                                    | Această procedură este rezervată persoanelor autorizate să reprezinte o parte în fața<br>Tribunalului, în conformitate cu articolul 19 din Statutul Curții de Justiție a Uniunii Europene.                                                                                                    |             |

Procedura normală vă permite să solicitați crearea unui cont.

| ■<br>"Ce | Clicați pe butonul<br>erere de deschidere a unui cont".               | 🔁 Cer                                                                                                    | rere d                                            | le deschidere a un                                                                                                    | ui cont                                                                                                    |
|----------|-----------------------------------------------------------------------|----------------------------------------------------------------------------------------------------|---------------------------------------------------|----------------------------------------------------------------------------------------------------|----------------------------------------------------------------------------------------------------|
| •        | Trebuie să indicați în mod complet<br>identitatea dumneavoastră. 2    | Identitate Titlu : Titlu : Nume : Prenume : Calitate :                                                                                                    | P C Doa<br>C Doa<br>P<br>P<br>C Ave               | amna<br>mmul                                                                                                    | Avocatul care reprezintă o parte în fața                                                                                                    |
|          |                                                                       | <ul> <li>V8 rushe c8 indicate titlel cau calificação</li> </ul>                                                                                                    | C Age<br>C Pro<br>C Per-<br>cad<br>C Per-<br>inst | ent<br>fesor<br>soană abilitată să reprezinte o parte în<br>rul unel proceduri preliminare<br>soană care acționează în numele unei<br>tanțe naționale | Tribunalului este ținut să depună la<br>grefă un document de legitimare care<br>atestă că este abilitat să piedeze în<br>faţa unei instanţe a unu stat membru<br>seu a unui alt stat parte la Acordin.<br>Nerespectarea acestei formalități poate<br>antrena inadmisibilitatea actului depus. |
| _        | Clicati no hutonul 💊 Etana următoare                                  | dumneavoastră profesională :                                                                                                    | 2                                                 |                                                                                                    |                                                                                                    |
| _        | Tushuis să indiasti în usad sevendat                                  | Câmpurile marcate cu un asterisc sunt ob                                                                                                    | Digatorii.                                        | pa următoare                                                                                                    | 3                                                                                                    |
| •        | coordonatele dumneavoastră.                                           | * Adresa completă :                                                                                                    | 2                                                 |                                                                                                    |                                                                                                    |
|          |                                                                       | <ul> <li>E mail :</li> <li>Confirmați e mailul dumneavoastră :</li> <li>Telefon :</li> </ul>                                                                             | ?                                                 | (prefix internațional)                                                                                                    |                                                                                                    |
| •        | Clicați pe butonul 😌 Etapa următoare                                  | Fax :                                                                                                    | 2                                                 | (prefix internațional)                                                                                                    |                                                                                                    |
|          |                                                                       | * Câmpurile marcate cu un asterisc sunt ot                                                                                                    | oligatorii.                                       |                                                                                                    |                                                                                                    |
| •        | Trebuie să introduceți informațiile<br>suplimentare, dacă este cazul. | Informații suplimentare<br>Ați reprezentat deja o parte în fața<br>instanțelor Uniunii Europene?<br>Dacă da, vă rugâm să precizați instanța<br>sau instanțele respective | ? C da<br>e nu<br>? Cur<br>Trib                   | tea de Justiție<br>unalul                                                                                                    | 4                                                                                                    |
|          |                                                                       | Comentarii eventuale (exemple de<br>cauze):                                                                                                    | ?                                                 |                                                                                                    |                                                                                                    |
|          |                                                                       |                                                                                                    | 🔁 Eta                                             | pa următoare                                                                                                    |                                                                                                    |

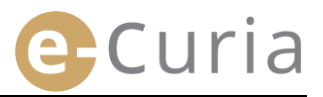

- Clicați pe butonul Etapa următoare.
- Vă rugăm să luați cunoștință de condițiile de utilizare a aplicației.
- Bifați căsuța după ce ați luat cunoștință de condițiile de utilizare.
- Validați cererea dumneavoastră clicând pe butonul 
   Validare.

 $\oslash$ 

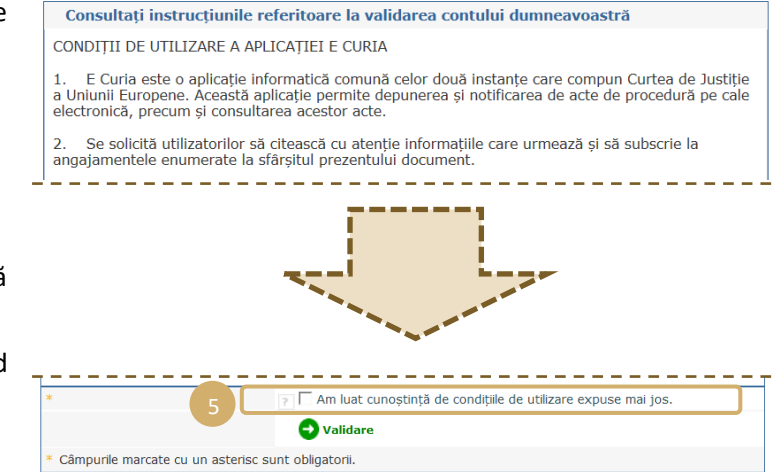

- După introducerea tuturor informațiilor, vi se va trimite prin e-mail un formular parțial completat de cerere de deschidere a unui cont.
- Acest formular trebuie să fie completat, datat și semnat, apoi înmânat fizic la grefa Curții de Justiție sau la grefa Tribunalului, pe cale electronică sau prin poștă, însoțit de înscrisurile justificative necesare.
- Orice cerere de acces face obiectul unei verificări din partea grefelor. Cererea de acces nu conduce imediat la deschiderea unui cont de acces. Aceasta poate dura mai multe zile. În cazul acceptării cererii dumneavoastră, vă vor fi transmise prin e-mailuri separate un nume de utilizator și o parolă provizorie.

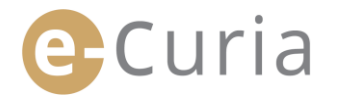

### 2.1.3 Procedura specială (doar la Tribunal) 1

În cazul în care nu ați efectuat demersurile necesare pentru deschiderea unui cont potrivit procedurii normale în timp util înainte de expirarea unui termen stabilit pentru depunerea unui act de procedură în fața Tribunalului, aveți posibilitatea să deschideți în mod provizoriu un cont pentru efectuarea acestei depuneri potrivit procedurii speciale.

| Land Land | e-Curia                                                                                                    |                                                                                                    | Română (ro) | ~ 6 |
|-----------|----------------------------------------------------------------------------------------------------|----------------------------------------------------------------------------------------------------|-------------|-----|
|           | Prima pagină > Cerere de deschidere a unui d                                                                                                    | cont                                                                                                    |             |     |
|           | Pentru a beneficia de funcționalitățile e-Cr<br>Modalitățile de deschidere a unui cont dif<br>Procedura normală permite deschiderea<br>Procedura specială vizează să răspundă u<br>de procedura doar în fața Tribunalului. | uria, trebuie să fie depusă o cerere de deschidere a unui cont conform modalităților expuse mai jos.<br>ră după cum calea urmată de utilizator este cea a procedurii normale sau cea a procedurii speciale.<br>unui cont în vederea schimbului de acte de procedură cu Curtea de Justiție sau cu Tribunalul.<br>nei situații de urgență și permite deschiderea provizorie a unui cont în vederea depunerii unor acte                                                                                                    |             |     |
|           | Procedura normală                                                                                                    | Procedura normală vă permite să efectuați o cerere de deschidere a unui cont în vederea<br>schimbului de acte de procedură cu Curtea de Justiție sau cu Tribunalul. Această procedură<br>poate fi utilizată de un reprezentant al unei părți (cont "reprezentant") sau, în cadrul unei<br>cereri de decizie preliminară în fața Curili de Justiție sau a Tribunalului, de o persoană care<br>acționează în numele unei instanțe a unui stat membru (cont "instanță") ori de o persoană<br>care, în temeiul normelor de procedură naționale, este abilitată să reprezinte o parte în fața<br>instanțelor din statul său (cont "persoană abilitată"). |             |     |
|           |                                                                                                    | Vā atragem atenția asupra faptului că examinarea cereni dumneavoastră va dura căteva zile și<br>că veți fi informat prin e-mail cu privire la modul de soluționare a acesteia.<br>Cerere de deschidere a unui cont                                                                                                    | 5           |     |
|           | 1<br>Procedura specială                                                                                                    | În cazul în care nu ați efectuat demersurile necesare pentru deschiderea unui cont potrivit<br>procedurii normale în timp util înainte de expirarea unui termen stabilit pentru depunerea unui<br>act de procedură în fața Tribunalului, este posibil să deschideți provizoriu un cont pentru a<br>efectua această depunere potrivit procedurii speciale.                                                                                                    |             |     |
|           | (numai cu privire la<br>Tribunal)                                                                                                    | Această procedură este rezervată persoanelor autorizate să reprezinte o parte în fața<br>Tribunalului, în conformitate cu articolul 19 din Statutul Curții de Justiție a Uniunii Europene.                                                                                                    |             |     |
|           |                                                                                                    | Deschidere provizorie a unui cont                                                                                                    |             |     |

Clicați pe butonul

#### "Deschidere provizorie a unui cont".

- Trebuie să indicați în mod complet identitatea dumneavoastră.
- Clicați pe butonul 
   O Etapa următoare.
- Trebuie să indicați în mod complet coordonatele dumneavoastră.

Clicați pe butonul 🔁 Etapa următoare

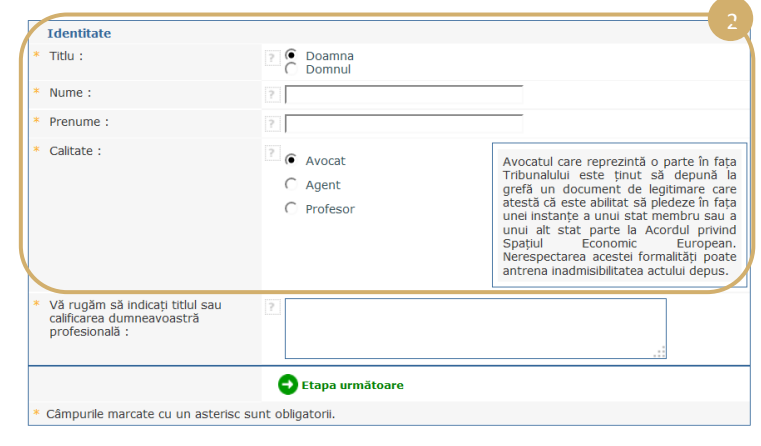

🔁 Deschidere provizorie a unui cont

| Adresa completă :                   |                          | - |
|-------------------------------------|--------------------------|---|
| E mail :                            | ?                        |   |
| Confirmați e mailul dumneavoastră : | 2                        |   |
| Telefon :                           | ? (prefix internațional) |   |
| Fax :                               | ? (prefix internațional) |   |

7 / 29

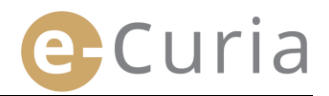

- informatiile Trebuie să oferiti Informații suplimentare suplimentare, dacă este cazul. Ați reprezentat deja o parte în fața instantelor Uniunii Europene? ? C da Dacă da, vă rugăm să precizați instanța 👔 🗌 Curtea de Justiție sau instanțele respective Comentarii eventuale (exemple de cauze): Clicați pe butonul 🔁 Etapa următoare. 🔒 Etapa următoare Pentru motive de securitate, trebuie să alegeți o parolă și o întrebare personală. Numele dumneavoastră de utilizato va fi comunicat ulterior. Vă amintim că vă angajați să nu comunicați parola dumneavoastră unor terți, orice operațiune efectuată cu ajutorul numelui de utilizator si al parolei dumneavoastră fiind considerată a fi efectuată de dumneavoastră. Vă rugăm să vă alegeti parola, să Alegeti parola dumneavoastră introduceți 0 întrebare de natură Creati o parolă : Confirmați parola dumneavoastră : 💡 personală și să furnizați un răspuns. 5 Vă rugăm să introduceți o întrebare de natură personală și să furnizați răspunsul. Această întrebare vă va fi adresată în cazul în care pierdeți parola, pentru a vă verifica identitatea De exemplu : "În ce oraș m-am născut?" Întrebare de natură personală : 2 Răspuns : Clicați pe butonul 🔁 Etapa următoare. 🔁 Etapa următoare Câmpurile marcate cu un asterisc sunt obligatorii Vă rugăm să luați cunoștință de condițiile Consultați instrucțiunile referitoare la validarea contului dumneavoastră CONDITII DE UTILIZARE A APLICATIEI E CURIA de utilizare a aplicației. E Curia este o aplicație informatică comună celor două instanțe care compun Curtea de Justiție a Uniunii curopene. Această aplicație permite depunerea şi notificarea de acte de procedură pe cale electronică, precum şi consultarea acestor acte. Se solicită utilizatorilor să citească cu atentie informatiile care urmează si să subscrie la angaiamentele enumerate la sfârsitul prezentului document Bifați căsuța după ce ați luat cunoștință de condițiile de utilizare. Introduceți caracterele afișate. Am luat cunostintă de conditiile de utilizare exp Vă rugăm să introduceți caracterele afișate: Validati dumneavoastră cererea 🔁 Validare odului - Validare
  - \* Câmpurile marcate cu un asterisc sunt obligatorii.
  - După introducerea tuturor informațiilor, veți primi un e-mail care conține un link ce vă permite să vă activați contul. Aveți la dispoziție 24 de ore pentru efectuarea acestei operațiuni.
  - După ce v-ați activat contul, veți putea să vă conectați la e-Curia și să procedați la depunerea actului dumneavoastră de procedură la grefa Tribunalului. Această depunere trebuie efectuată cel târziu în 48 de ore după activarea contului dumneavoastră și, în orice caz, înainte de expirarea termenului stabilit pentru depunerea actului de procedură în cauză. În cazul în care nu se efectuează nicio depunere în cele 48 de ore care urmează după activarea contului dumneavoastră, acesta va fi eliminat în mod automat.
  - După depunerea actului dumneavoastră de procedură, veți putea avea acces la formularul privind cererea de deschidere a unui cont e-Curia. Acest formular trebuie să fie datat și semnat și trebuie să ajungă la grefa Tribunalului, însoțit de înscrisurile justificative necesare. Dacă formularul completat în mod corespunzător, datat, semnat și însoțit de înscrisurile justificative necesare. Dacă formularul completat în mod corespunzător, datat, semnat și însoțit de înscrisurile justificative necesare nu ajunge la grefa Tribunalului în termen de zece zile de la depunerea actului de procedură prin e-Curia, Tribunalul declară inadmisibil actul de procedură depus prin e-Curia. Acest termen nu se poate prelungi, iar termenul forfetar pentru considerente de distanță prevăzut la articolul 60 din Regulamentul de procedură al Tribunalului nu este aplicabil.

 $( \mathbf{O} )$ 

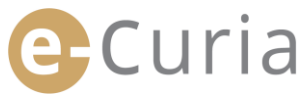

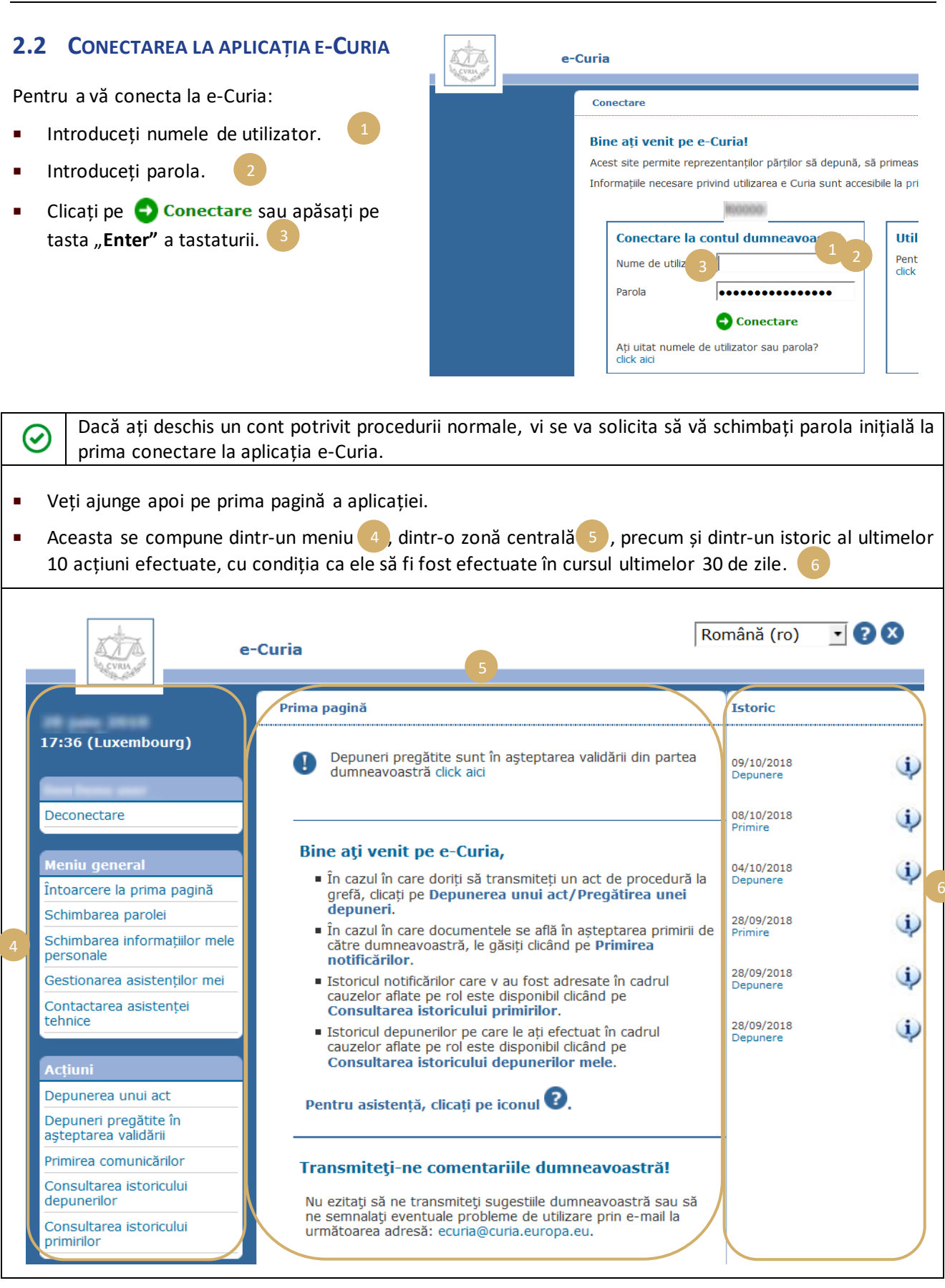

Se <u>recomandă cu</u> insistență ca, după fiecare utilizare a e-Curia, să vă deconectați de la aplicație clicând fie pe <u>Deconectare</u> în meniul din stânga, fie pe butonul 🐼 situat în partea de sus în dreapta ecranului.

### **2.3 DEPUNEREA ACTELOR DE PROCEDURĂ**

### 2.3.1 Depunerea unui act

- Înainte de a proceda la depunerea unui act de procedură, trebuie să pregătiți pe computerul dumneavoastră diferitele fișiere care compun acea depunere.
- Fișierele trebuie să fie în format PDF (imagine plus text) și niciun fișier nu poate depăși 30 Mo.
  - Este posibilă depunerea a până la 50 de fișiere de anexe.

Actul de procedură trebuie să respecte normele de procedură în vigoare în fața instanței la care se depune actul.

Textele care reglementează procedura pot fi consultate pe site-ul Curia (<u>https://curia.europa.eu</u>).

#### Sfaturi practice:

- Fiecare fişier trebuie să aibă o denumire clară, care să identifice actul depus (Act de procedură, Anexe partea 1, Anexe partea 2, Scrisoare de însoțire etc.).
- Actul de procedură nu trebuie să cuprindă o semnătură olografă. Se recomandă să se creeze fișierul PDF salvând direct documentul în acest format din programul dumneavoastră de procesare a textelor. Este preferabil ca, atunci când este posibil, să se evite digitalizarea unui text imprimat.
- Actul de procedură trebuie să includă opisul anexelor.
- Anexele trebuie să figureze în unul sau în mai multe fișiere separate, distincte de fișierul care conține actul de procedură. Un fișier poate conține mai multe anexe și nu este deci obligatoriu să se creeze un fișier pentru fiecare anexă. În acest caz, se recomandă crearea unui bookmark pentru fiecare anexă în fișierul PDF.

Un bookmark este o referință adăugată la fișierul PDF, care permite accesul facil la o parte specifică din document. Bookmark-urile pot fi create automat de marea majoritate a instrumentelor de generare de PDF, pe baza structurii interne a unui document office (cuprins) sau pe baza numelui de fișier atunci când se reunesc mai multe fișiere într-un singur document PDF.

Pentru a depune un act de procedură:

- În meniul "Acțiuni".
- Clicați pe link-ul "Depunerea unui act".

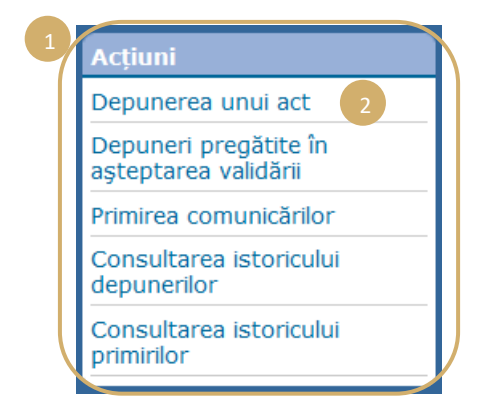

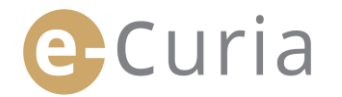

- Alegeți instanța de destinație dacă contul dumneavoastră vă permite această alegere.
- Alegeți tipul de act de procedură din lista derulantă.
- Dacă se are în vedere depunerea unui act într-o cauză în curs, introduceți numărul cauzei vizate.
  - În ipoteza unor cauze conexate, nu trebuie să introduceți decât un singur număr pentru toate cauzele conexate.

| Identificarea                                       | Identificarea actului                   |  |  |  |  |
|-----------------------------------------------------|-----------------------------------------|--|--|--|--|
| * Instanța<br>destinatară                           | 7 Tribunalul                            |  |  |  |  |
| * Tip de act<br>de<br>procedură                     | ? Memoriu în apărare                    |  |  |  |  |
| * Numărul<br>cauzei                                 | ? T/ (T. / _) 3                         |  |  |  |  |
| Partea în<br>numele<br>căreia se<br>depune<br>actul | 4                                       |  |  |  |  |
| * Limba în<br>care este<br>redactat<br>actul        | Română (ro)                             |  |  |  |  |
| e                                                   | nainte 🚫 Anulare                        |  |  |  |  |
| * Câmpurile m                                       | arcate cu un asterisc sunt obligatorii. |  |  |  |  |
| 4                                                   | · · · · · · · · · · · · · · · · · · ·   |  |  |  |  |

- Introduceți numele părții în contul căreia se depune actul (câmp facultativ).
- Selectați limba în care este redactat actul depus.
- Clicați pe 
   înainte pentru a continua depunerea sau pe 
   Anulare pentru a reveni pe prima
   pagină.

Aceste informații permit grefei să efectueze o examinare preliminară a actului. Cu toate acestea, pentru depunerea actului în dosarul cauzei, este luat în considerare numai conținutul fișierelor care compun actul.

Un ecran de selectare a fișierelor permite continuarea depunerii:

- Clicați pe butonul "Parcurgere..." și selectați din computerul dumneavoastră fișierul PDF care conține actul de procedură.
- Este posibilă adăugarea de fișiere de anexe în completarea actului de procedură prin intermediul butonului "Pentru a adăuga un fișier de anexe, click aici ...".

| Selectarea fișierelor                                                                                             |                                                                                                    |  |  |
|----------------------------------------------------------------------------------------------------|----------------------------------------------------------------------------------------------------|--|--|
| Vă rugăm să depuneți<br>fișier. Timpul de transfi<br>trimise.<br>Vă amintim că nu pute<br>Nu este posibil să se d | Vă rugăm să depuneți fișierele în formatul: PDF (.pdf). Volumul maxim care poate fi depus este fixat la 30 MB per<br>fișier. Timpul de transfer depinde de viteza conexiunii internet de care dispuneți, precum și de dimensiunea fișierelor<br>trimise.<br>Vă amintim că nu puteți anexa decât documente care sunt menționate în actul de procedură depus.<br>Nu este posibil să se depună mai mult de 50 fișiere de anexe. |  |  |
| <ul> <li>Memoriu în<br/>apărare</li> </ul>                                                                        | Parcurgere 7                                                                                                    |  |  |
| Anexe                                                                                                    | Pentru a adăuga un fișier de anexe, click aici 8                                                                                                    |  |  |
| Scrisoare de<br>însoțire                                                                                          | Parcurgere                                                                                                    |  |  |
| Documente oficiale                                                                                                | Parturgere                                                                                                    |  |  |
|                                                                                                    | 🕒 Înapoi 🔮 Înainte 🚫 Anulare                                                                                                    |  |  |

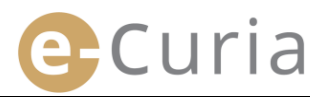

- După ce a fost transferat, documentul apare deasupra butonului "Parcurgere…".
- Dacă doriți să îl modificați, trebuie să clicați pe "Ştergere", apoi reîncepeți operațiunea.
- Clicați pe finainte pentru a continua depunerea, pe finapoi pentru a reveni la etapa de identificare a actului sau pe Anulare pentru a reveni pe prima pagină.

Selectarea fișierelor

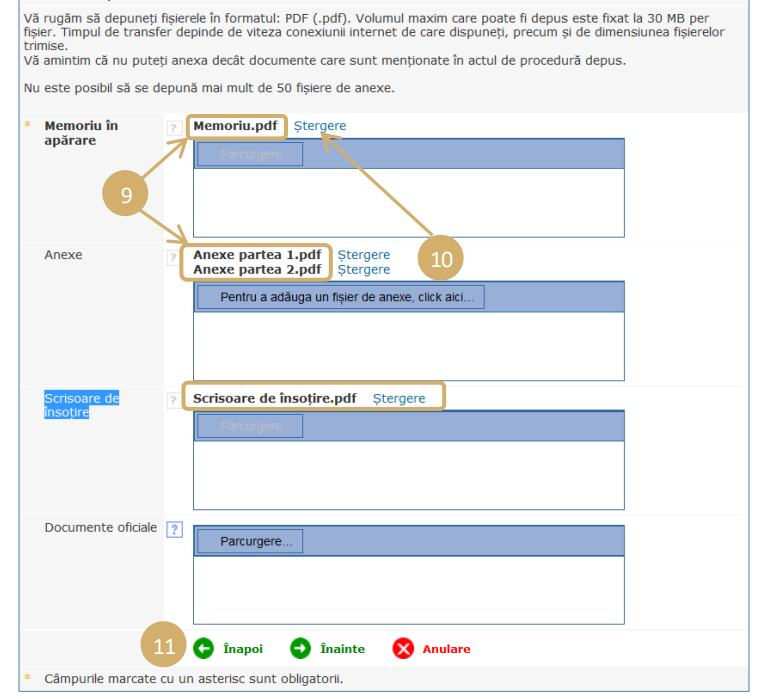

După ce toate fișierele (act de procedură, eventuale anexe și scrisoarea de însoțire) au fost selectate, va apărea o interfață de validare. Aceasta recapitulează diferitele informații introduse anterior și se utilizează după cum urmează:

- Clicând pe denumirea actului, este posibilă vizualizarea și verificarea fișierelor.

| Memoriu în apărare |                                  |
|--------------------|----------------------------------|
| Dimensiune         | 1544106 baiți                    |
| Număr de<br>pagini | 40                               |
| Amprentă           | 3372a84927e772b3c9157a45466f75fc |
| (SHA-512)          | 9338 L8ac                        |
|                    | df0d 0307                        |
|                    | 48bf7be04f3f7c36aaf1cdc5e2cf62c8 |

Introduceți parola dumneavoastră (în cazul în care depunerea a fost pregătită de un asistent, se face trimitere la punctul "Validarea depunerilor pregătite", pagina 16).

| Validare                                   |                                                                                                    |
|--------------------------------------------|----------------------------------------------------------------------------------------------------|
| Vă rugăm să verificați inf                 | ormațiile introduse.                                                                                                    |
| Instanța destinatară                       | Tribunalul                                                                                                    |
| Tip de act de procedură                    | Memoriu în apărare                                                                                                    |
| Numărul cauzei                             | 124203 8.0                                                                                                    |
| Partea în numele căreia<br>se depune actul |                                                                                                    |
| Limba în care este<br>redactat actul       | Română                                                                                                    |
| Acte depuse                                | Clicați pe cruce pentru a obține informații detaliate.<br>Click pe denumirea fișierului pentru deschiderea și<br>verificarea conținutului său. |
| 2                                          | Memoriu în apărare<br>Memoriu.pdf  Anexă  Anexe partea 1.pdf  Anexe partea 2.pdf                                                               |
|                                            | Scrisoare de însoțire<br>✓ Scrisoare de însoțire.pdf                                                                                           |
| Depunere efectuată de                      | New Texas, and                                                                                                    |
| Vă rugăm să introduceți<br>identitatea.    | parola dumneavoastră e-Curia pentru a vă confirma                                                                                              |
| * Parola                                   | 4                                                                                                    |
|                                            | 🕞 Înapoi 🍙 Validare 🗙 Anulare                                                                                                    |
| * Câmpurile marcate cu                     | un asterisc sunt obligatorii.                                                                                                    |

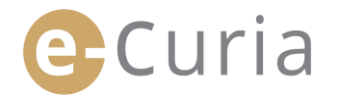

Clicați pe 
 Validare pentru a confirma în mod definitiv depunerea, pe 
 Înapoi pentru a reveni
 la etapa de selectare a fișierelor sau pe 
 Anulare pentru a abandona depunerea și a reveni pe prima pagină.
 4

După validare, depunerea este înregistrată de aplicație, iar o pagină recapitulativă apare pe ecran. Acest recapitulativ este trimis prin e-mail reprezentantului și asistentului, în cazul în care acesta din urmă a pregătit depunerea (a se vedea **"Pregătirea unei depuneri de către un asistent"**, pagina 14), și poate fi salvată clicând pe butonul **G Salvare**.

| Depunerea este confirma                    | ită. Aceasta este înregistrată sub                                                                                                    | referința:                                                                                                    |  |  |
|--------------------------------------------|----------------------------------------------------------------------------------------------------|----------------------------------------------------------------------------------------------------|--|--|
| Depunere efectuată de                      |                                                                                                    |                                                                                                    |  |  |
| Instanța destinatară                       | Tribunalul                                                                                                    |                                                                                                    |  |  |
| Data depunerii                             | (Luxemburg)                                                                                                    |                                                                                                    |  |  |
| Tip de act de procedură                    | Memoriu în apărare                                                                                                    |                                                                                                    |  |  |
| Numărul cauzei                             | 12/96/2014 14:45                                                                                                    |                                                                                                    |  |  |
| Partea în numele căreia se<br>depune actul |                                                                                                    |                                                                                                    |  |  |
| Limba în care este redactat<br>actul       | Română                                                                                                    |                                                                                                    |  |  |
| Acte depuse                                | Memoriu în apărare<br>Anexă<br>Anexă<br>Scrisoare de însoțire                                                                                                    | <ul> <li>Memoriu.pdf</li> <li>Anexe partea 1.pdf</li> <li>Anexe partea 2.pdf</li> <li>Scrisoare de însoțire.pdf</li> </ul>     |  |  |
|                                            | Aveți posibilitatea de a salva imedia<br>depuneri clicând pe butonul "Salvan<br>fi trimisă prin e mail. Vă atragem at<br>motive tehnice, această trimitere va<br>multe ore de la efectuarea depuneri | t confirmarea acestei<br>e". O copie a confirmării vă va<br>enția asupra faptului că, din<br>1 putea fi efectuată la mai<br>1. |  |  |
| 5                                          | 🕞 Salvare                                                                                                    |                                                                                                    |  |  |
| Vă rugăm să păstrați confir                | marea care vă va permite să atestat                                                                                                    | i depunerea acestui act de                                                                                                    |  |  |
| procedură la grefă.                        |                                                                                                    |                                                                                                    |  |  |

- ()
- Data depunerii luată în considerare este data validării depunerii.
- Ora luată în considerare este cea a Marelui Ducat al Luxemburgului.

### 2.3.2 Pregătirea unei depuneri de către un asistent

Un asistent are posibilitatea de a pregăti o depunere în numele unui reprezentant. Această pregătire de depunere va trebui să fie validată de reprezentant. O depunere nevalidată în termen de 48 de ore va fi ștearsă din lista documentelor în așteptarea validării.

Procesul de pregătire este similar celui al unei depuneri, cu excepția paginii de validare.

Pentru a pregăti o depunere:

În meniul "Acțiuni". 1

 Clicați pe link-ul "Pregătirea unei depuneri".

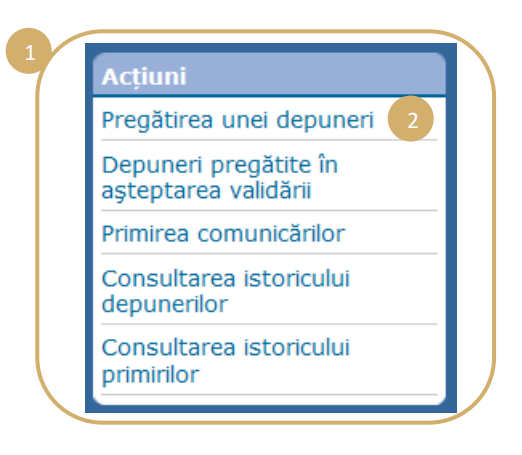

- Procedați ca la depunerea clasică până la etapa de validare.
- Pe această pagină, selectați reprezentantul în numele căruia se pregătește depunerea.

 $( \mathbf{I} )$ 

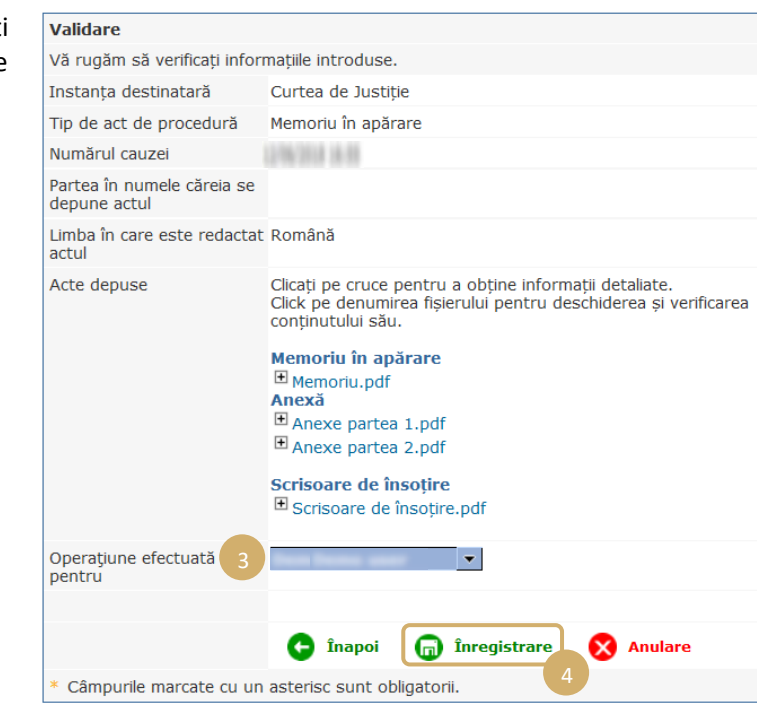

- În acest stadiu, depunerea nu este luată în considerare de grefă.
- Depunerea nu va fi valabilă decât după validarea de către reprezentantul în cauză.
- Data depunerii luată în considerare va fi data validării depunerii.
- Ora luată în considerare va fi cea a Marelui Ducat al Luxemburgului.

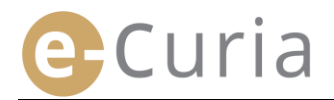

Asistentul poate accesa o pagină pentru a urmări pregătirile de depuneri în așteptarea validării.

- În meniul "**Acțiuni**".
- Clicați pe link-ul "Depuneri pregătite în așteptarea validării".

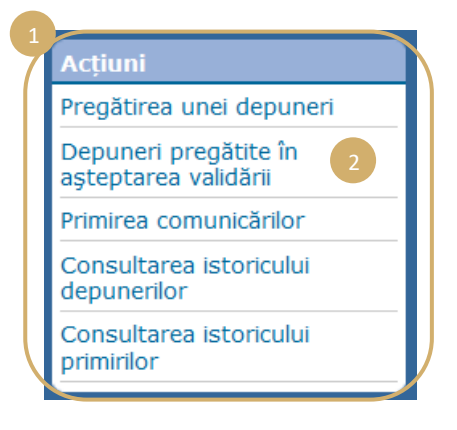

- Pagina afişează depunerile pregătite în aşteptarea validării.
- Se afişează referința depunerii, cauza, tipul de act, data pregătirii, precum şi reprezentantul însărcinat cu validarea.
- Trierea se face în funcție de data înregistrării (de la cel mai vechi la cel mai recent).

 $( \mathbf{I} )$ 

| Referință        |                 | Tip de act de procedură | Înregistrat la 🛊 | În așteptarea validării din partea |
|------------------|-----------------|-------------------------|------------------|------------------------------------|
| 1276/2014 18-85  | UNDER A R       | Memoriu în apărare      | 12/96/2018 18:48 | 12/06/2018 18:112/06/2018 18:00    |
| 1256/2014 18-85  | 1276/2514 14:55 | Memoriu în replică      | 12/16/2018 14:85 | 1276/2014 14-01/276/2014 14-05     |
| 12/06/2018 18:45 | 216203-0-00     | Cerere de intervenție   | 12/96/2018 14:48 | 12/06/2018 16-01/2/06/2018 16-05   |
| 124203-0.0       | 216203-0640     | Cerere introductivă     | 12/96/2018 14:45 | 1276/2018 14-01276/2018 14-05      |

- Asistentul nu are posibilitatea de a șterge o depunere pregătită.
- Pentru a corecta o eventuală eroare, trebuie pregătită o nouă depunere.
- Pregătirea unei depuneri eronate va fi în mod automat ștearsă după 48 de ore dacă depunerea nu a fost validată de reprezentant.

### 2.3.3 Validarea depunerilor pregătite

Reprezentanții pot accesa o pagină pentru a urmări pregătirile de depuneri în așteptarea validării lor.

- În meniul "Acțiuni".
- Clicați pe link-ul "Depuneri pregătite în așteptarea validării".

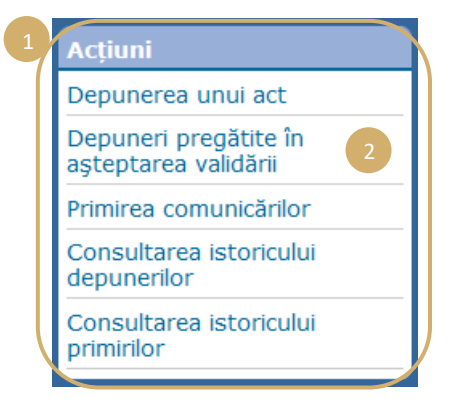

 Pagina afişează depunerile pregătite în aşteptarea validării.

- Se afişează referința depunerii, cauza, tipul de act, data pregătirii, precum și identitatea asistentului care a pregătit depunerea.
- Trierea se face în funcție de data înregistrării (de la cel mai vechi la cel mai recent).
- Un icon I permite accesul la ecranul de validare.

\_\_\_\_\_

Prima pagină > Depuneri pregătite în așteptarea validării

| Referință          | Cauza            |                       | Inregistrat la 🛊 | Înregistrat de                 |    |   |
|--------------------|------------------|-----------------------|------------------|--------------------------------|----|---|
| 1276/2018 18-88    | 12/02/07 18:05   | Memoriu în apărare    | 12/96/2018 14:00 | 1276/2014 14 1276/2014 14 15   | ⇒≣ |   |
| DAMES AND A REPORT | 12/16/2014 18:00 | Memoriu în replică    | 12/96/2018 14:00 | CONCISION OF CONCISION OF ST   | ⇒≘ |   |
| 1296203-0645       | 12/16/2014 18:00 | Cerere de intervenție | 12/96/2018 14:55 | 1276/2014 14.1 (276/2014 14.15 | ●目 |   |
| 1276/2014 14:05    | 190303-008       | Cerere introductivă   | 12/96/2018 16:00 | CONCISION AND CONCISION AND    | ∍≣ |   |
|                    |                  |                       |                  | ·                              |    | 2 |

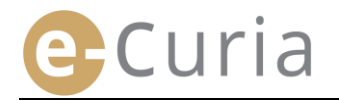

(!)

- Ecranul de validare este ecranul obișnuit de validare a depunerilor.
- Reprezentantul poate verifica informațiile de identificare și fișierele și poate modifica eventual depunerea înainte de a o valida.

| Validare                                   |                                                                                                    |
|--------------------------------------------|----------------------------------------------------------------------------------------------------|
| Vă rugăm să verificați inf                 | formațiile introduse.                                                                                                    |
| Instanța destinatară                       | Tribunalul                                                                                                    |
| Tip de act de procedură                    | Memoriu în apărare                                                                                                    |
| Numărul cauzei                             | 12/96/2018 18-08                                                                                                    |
| Partea în numele căreia<br>se depune actul |                                                                                                    |
| Limba în care este<br>redactat actul       | Română                                                                                                    |
| Acte depuse                                | Clicați pe cruce pentru a obține informații detaliate.<br>Click pe denumirea fișierului pentru deschiderea și<br>verificarea conținutului său. |
|                                            | Memoriu in aparare<br>Memoriu.pdf<br>Anexă<br>Anexe partea 1.pdf                                                                               |
|                                            | Anexe partea 2.pdf                                                                                                    |
|                                            | Scrisoare de însoțire                                                                                                    |
| Depunere efectuată de                      | 12/96/2018 18-99                                                                                                    |
|                                            |                                                                                                    |
| Vă rugăm să introduceți<br>identitatea.    | parola dumneavoastră e-Curia pentru a vă confirma                                                                                              |
| * Parola                                   | •••••                                                                                                    |
|                                            | 🕒 Înapoi 🕞 Validare 🔀 Anulare                                                                                                    |
| * Câmpurile marcate cu                     | un asterisc sunt obligatorii.                                                                                                    |
|                                            |                                                                                                    |

- La 48 de ore după pregătire, o depunere nevalidată va fi ștearsă.
- Depunerea nu va mai fi vizibilă în lista depunerilor pregătite în așteptarea validării.
- Acest termen are ca scop limitarea volumului de fișiere stocate în sistem.
- Data depunerii luată în considerare este data validării depunerii.
- Ora luată în considerare este cea a Marelui Ducat al Luxemburgului.

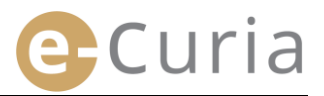

### 2.4 DEPUNEREA UNOR ELEMENTE SUPLIMENTARE CARE ÎNSOȚESC UN ACT DE PROCEDURĂ

Acest capitol se referă la depunerea câtorva elemente suplimentare care pot însoți un act de procedură.

#### 2.4.1 Depunerea unor elemente suplimentare care includ documente oficiale

Pentru anumite acte de procedură, ecranul de mai jos oferă posibilitatea de a se depune documente oficiale (documentul de legitimare a avocatului, proba existenței juridice a persoanei juridice de drept privat, mandatul, dovada că mandatul a fost acordat în mod legal).

Atunci când nu este oferită această posibilitate, documentele oficiale pot fi depuse prin utilizarea rubricii "Alt tip de act de procedură" sau ca anexă la depunerea principală.

Acest ecran de selectare de fișiere funcționează potrivit acelorași principii ca cele aplicabile selectării actului de procedură.

Este posibilă adăugarea unor documente oficiale în completarea actului de procedură prin intermediul butonului "Parcurgere ...".

| Documente<br>oficiale | Parcurgere 1                           |
|-----------------------|----------------------------------------|
|                       |                                        |
|                       |                                        |
|                       | 🕒 Înapoi 🔿 Înainte 🔀 Anulare           |
| * Câmpurile ma        | rcate cu un asterisc sunt obligatorii. |

### 2.4.2 Depunerea unor elemente suplimentare care însoțesc o cerere de aplicare a regimului de confidențialitate

În cazul în care actul de procedură este o cerere de aplicare a regimului de confidențialitate în fața Tribunalului, ecranul de mai jos permite adăugarea unor eventuale elemente specifice acestui tip de depunere:

- Clicați pe butonul "Parcurgere..." și selectați fișierele PDF care conțin versiunea neconfidențială a memoriului și a anexelor sale, care va fi anexată la cererea de aplicare a regimului de confidențialitate.
- Pentru a adăuga una sau mai multe versiuni neconfidențiale ale altor acte, trebuie să clicați pe butonul
   Depunerea unei versiuni neconfidențiale suplimentare

în partea de jos a ecranului.

| Versiune (versiuni)<br>care se solicită apli              | neconfidențială (neconfidențiale) a (ale) actelor în legătură cu<br>carea regimului de confidențialitate |  |  |  |  |
|-----------------------------------------------------------|----------------------------------------------------------------------------------------------------|--|--|--|--|
| Versiune<br>neconfidențială a<br>unui act de<br>procedură | Parcurgere 2                                                                                             |  |  |  |  |
| Anexe                                                     | Pentru a adăuga un fișier de anexe, click aici                                                           |  |  |  |  |
| Depunerea unei versiuni neconfidențiale suplimentare      |                                                                                                    |  |  |  |  |
|                                                           | 🕞 Înapoi 🕤 Înainte 🚫 Anulare                                                                             |  |  |  |  |
| * Câmpurile marcate                                       | cu un asterisc sunt obligatorii.                                                                         |  |  |  |  |

### 2.4.3 Depunerea unor elemente suplimentare care însoțesc o cerere de procedură accelerată

În cazul în care actul de procedură este o cerere de procedură accelerată, ecranul de mai jos permite adăugarea unor eventuale elemente specifice acestui tip de depunere.

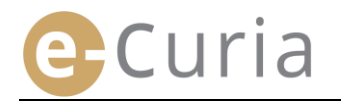

 Dacă este vorba despre o cerere depusă în fața Tribunalului, clicați pe butonul "Parcurgere..."
 Parcurgere..."
 și selectați fișierele PDF care conțin versiunea prescurtată a cererii introductive și a anexelor sale 5, care va fi anexată la cererea de procedură accelerată.

| Versiune<br>prescurtată a<br>cererii introductive    | Parcurgere 4                                     |  |  |  |
|------------------------------------------------------|--------------------------------------------------|--|--|--|
| Anexe                                                | Pentru a adăuga un fișier de anexe, click aici 5 |  |  |  |
| * Câmpurile marcate cu un asterisc sunt obligatorii. |                                                  |  |  |  |

### 2.5 PRIMIREA UNEI NOTIFICĂRI

Pentru primirea unei notificări care vă este adresată și vizualizarea conținutului ei:

| • | În meniul " <b>Acțiu</b> | ni". 🚺                                  |                          | 1 Acți                       | uni                                    |                   |
|---|--------------------------|-----------------------------------------|--------------------------|------------------------------|----------------------------------------|-------------------|
|   |                          |                                         |                          | Dep                          | unerea unui act                        |                   |
| • | Clicați pe link-ul       | nicărilor"                              |                          | Depi<br>aște                 | uneri pregătite în<br>ptarea validării |                   |
|   | "Finniea comu            |                                         |                          |                              | irea comunicărilor                     | 2                 |
|   |                          |                                         |                          | Cons<br>depu                 | sultarea istoricului<br>Inerilor       |                   |
|   |                          |                                         |                          | Cons<br>prim                 | sultarea istoricului<br>irilor         |                   |
|   | <u>Prima pa</u>          | <u>gină</u> > <b>Primirea comunic</b> ă | írilor                   |                              |                                        |                   |
|   |                          |                                         |                          |                              |                                        |                   |
|   | Cauza 🛊                  | Destinatari e-Curia                     | Disponibil începând cu 🛊 | Statut                       | Notă                                   | Acces la document |
|   | (Trimitere<br>preliminar | ă)                                      | 12/96/2018 18:00         | În<br>așteptarea<br>primirii |                                        | ⇒E                |

- Zona centrală afișează lista notificărilor care v-au fost adresate.
- Această listă este triată implicit în funcție de data punerii la dispoziție, notificările cele mai recente apărând în primul rând.
- În această listă este afișat și statutul notificărilor respective. O notificare va fi, după caz:
  - o în așteptarea primirii;
  - o primită, cu indicarea numelui persoanei care a primit notificarea și a datei primirii;
  - o prezumată ca fiind primită, cu indicarea datei primirii prezumate.
- Un câmp "Notă" vă permite să consultați informațiile introduse de dumneavoastră sau de un alt asistent sau reprezentant destinatar al aceleiași notificări (a se vedea mai jos punctul 2, pe pagina următoare).

| Notă |          |
|------|----------|
|      | -        |
|      | <b>X</b> |

Clicați pe iconul 📶 care figurează sub "Acces la documente" pentru primirea oficială a notificării și

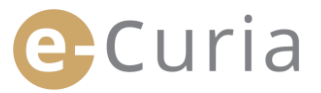

deschiderea ecranului de detaliu în care veți putea să consultați documentul care v-a fost notificat.

Documentul este considerat notificat atunci când clicați prima dată pe icon.

După primire, se afișează ecranul următor. În acesta puteți:

- să vizualizați un recapitulativ al informațiilor referitoare la notificare (data primirii, printre altele);
- să introduceți informații în scopuri legate
   de organizarea dumneavoastră internă. Aceste note vor fi atunci vizibile pentru ceilalți destinatari ai aceleiași notificări în ecranul

"Consultarea istoricului primirilor";

- actele sunt afişate în următoarea ordine: mai întâi scrisoarea grefei, apoi actele de procedură, triate în ordine crescătoare după numărul înscrisului;
- consultarea unei versiuni lingvistice este
   posibilă clicând pe codul său ISO 639-1.
   Codul fiecărei limbi este un hyperlink care permite deschiderea unui fișier specific;
- după selectarea fișierelor, un clic pe
   Descărcare fișiere selecționate permite obținerea unui fișier ZIP care conține toate fișierele.

| Comunicare primită                                                                                    |                                                                   |                                                                                                    |
|----------------------------------------------------------------------------------------------------|-------------------------------------------------------------------|----------------------------------------------------------------------------------------------------|
| Numărul de cauză                                                                                      | 1276/2014 16-05                                                   |                                                                                                    |
| Data punerii la dispoziție                                                                            | 12/16/2014 16:00                                                  |                                                                                                    |
| Data primirii                                                                                         | 12/16/2018 18:00                                                  |                                                                                                    |
| Notă ?                                                                                                |                                                                   | <b>©</b> 2                                                                                                    |
|                                                                                                    |                                                                   |                                                                                                    |
| Pentru a consulta un fișier s<br>Pentru a evita descărcarea<br>fișiere selecționate".                 | pecific, efectuați click<br>versiunilor lingvistice c             | pe versiunea lingvistică solicitată.<br>care nu sunt necesare, deselectați căsuța aferentă acestora înainte de a efectua click pe "Descărcare                                                  |
| Pentru a consulta un fișier s<br>Pentru a evita descărcarea<br>fișiere selecționate".<br>Tipul de act | pecific, efectuați click<br>versiunilor lingvistice c<br>Autor(i) | pe versiunea lingvistică solicitată.<br>care nu sunt necesare, deselectați căsuța aferentă acestora înainte de a efectua click pe "Descărcare<br>Versiune (versiuni) lingvistică (lingvistice) |

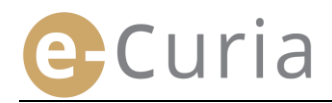

### **3 CONTURILE ASISTENȚILOR**

### 3.1 GESTIONAREA CONTURILOR ASISTENȚILOR

Un reprezentant poate declara unul sau mai mulți asistenți. Pentru a declara un asistent:

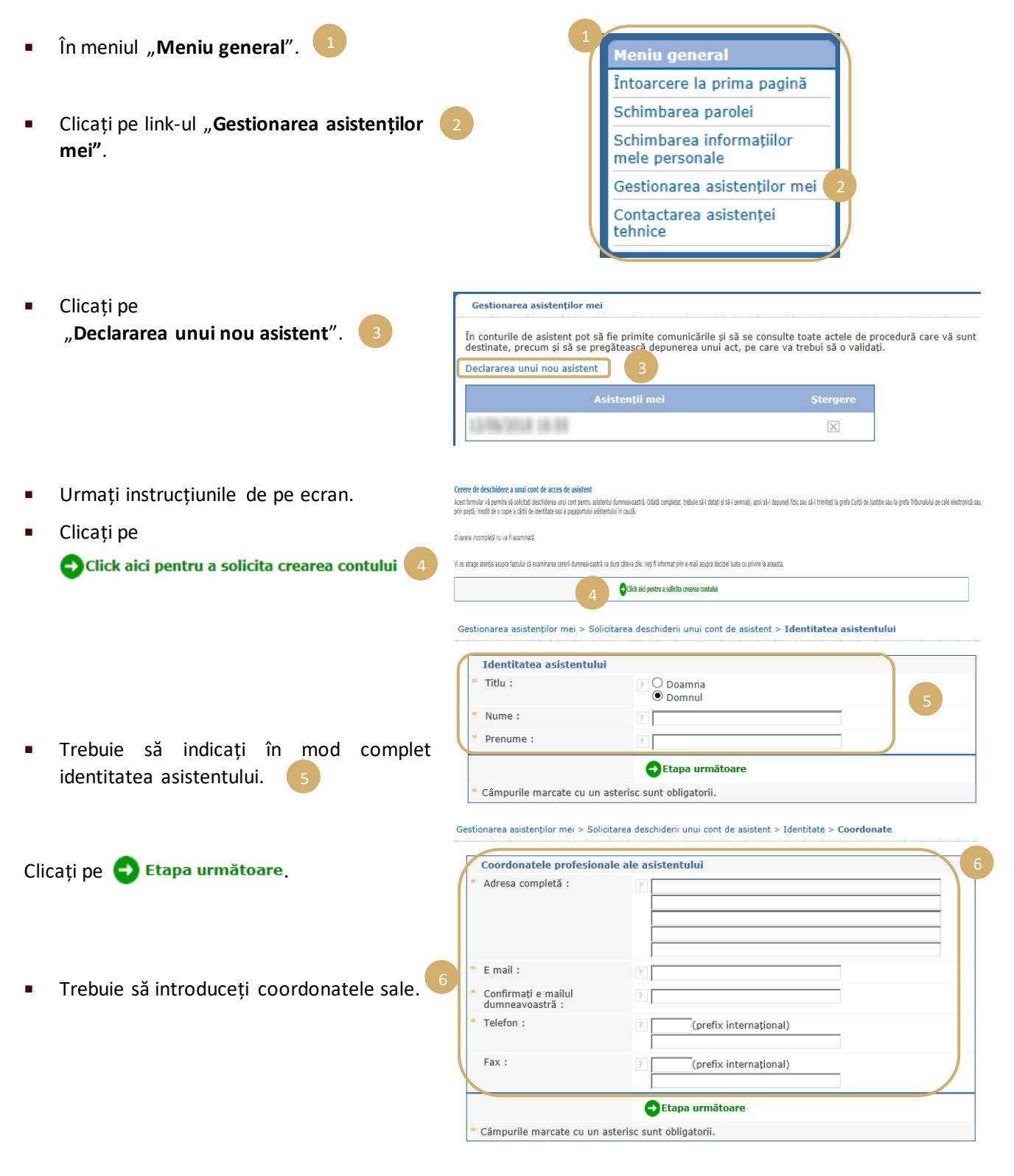

Clicați pe 🔁 Etapa următoare.

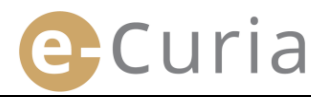

| <ul> <li>Introduceți informațiile s</li> </ul>                   |                                                 |                                                              | suplimentare                                                                  | Gestionarea asistenților mei > Solicitarea deschiderii unui cont de asistent > Identitate > Coordonate > Informații<br>suplimentare                                                                                                    |  |  |  |
|------------------------------------------------------------------|-------------------------------------------------|--------------------------------------------------------------|-------------------------------------------------------------------------------|----------------------------------------------------------------------------------------------------|--|--|--|
| referitoa                                                        | re la aces                                      | st asistent.                                                 | 1                                                                             | Informații suplimentare       1         Acest asistent dispune deja de<br>un cont de acces la e-Curia?       Image: Curia?         În caz afirmativ, vă rugăm să<br>precizați numele de utilizator<br>al acesturia       Image: Curia? |  |  |  |
| 🛛 Clicați pe 🚭 Etapa următoare.                                  |                                                 |                                                              | e.                                                                            | SEtapa următoare                                                                                                    |  |  |  |
| Gestionarea asistenților mei > Si                                | licitarea deschiderii unu                       | i cont de asistent > Identitate                              | : > Coordonate > Informații suplimen                                          | nentare > Confirmare                                                                                                    |  |  |  |
| Formularul privind cererea de<br>grefa Curții de Justiție sau la | deschidere a unui co<br>grefa Tribunalului pe o | nt pe care l-ați completat v<br>cale electronică sau prin po | i se va trimite prin e mail în urmă<br>ștă, însoțită de înscrisurile justific | m<br>mätoarele minute. Pentru ca cererea dumneavoastră să poată fi examinată, trebuie să o datați și să o semnați, apoi să o depuneți fizic sau să o trimiteți la<br>tificative necesare.                                              |  |  |  |
| Adrese :                                                         |                                                 |                                                              |                                                                               |                                                                                                    |  |  |  |
| Grefa Curții de<br>Rue du Fort Niedergrünewal                    | <b>Justiție</b><br>L-2925 Luxembourg            | Grefa T<br>Rue du Fort Niedergrün                            | <b>ribunalului</b><br>ewald L-2925 Luxembourg                                 |                                                                                                    |  |  |  |
| Întoarcere la gestionarea asis                                   | tenților                                        |                                                              |                                                                               |                                                                                                    |  |  |  |

- Dacă asistentul are deja un cont e-Curia, este necesar să se indice numele său de utilizator.
   După confirmarea cererii, un formular precompletat de cerere de acces vă va fi transmis prin e-mail.
- Acesta va trebui să fie completat, datat și semnat, apoi înmânat fizic sau trimis la grefa Curții de Justiție sau la grefa Tribunalului pe cale electronică sau prin poștă, însoțit de înscrisurile justificative necesare. Cererea trebuie să fie semnată de reprezentant, iar condițiile de utilizare trebuie să fie semnate de asistent.
- Orice cerere de acces face obiectul unei verificări din partea grefelor. Cererea de acces nu conduce imediat la deschiderea unui cont de acces. Aceasta poate dura mai multe zile. Două e-mailuri separate vor fi transmise asistentului pentru a-i comunica numele său de utilizator și o parolă provizorie.
- Această parolă va trebui să fie schimbată la prima conectare la e-Curia. Un e-mail va fi de asemenea trimis reprezentantului pentru a-i confirma înregistrarea asistentului său.
- Reprezentantul trebuie să țină la zi lista asistenților săi.

 $\bigcirc$ 

- De fiecare dată când își schimbă parola, aplicația îl va invita să confirme lista de asistenți pe care i-a declarat.
- Dacă unul dintre asistenți își schimbă postul sau dacă îi încetează funcția, reprezentantul trebuie să îl șteargă din lista "Asistenții mei 2. În acest scop, el trebuie să clicheze pe semnul corespunzător în ecranul care figurează mai jos.

| Gestionarea asisten                               | ilor mei                                                                      |                                                                                             |    |
|---------------------------------------------------|-------------------------------------------------------------------------------|---------------------------------------------------------------------------------------------|----|
| În conturile de asister<br>destinate, precum și s | it pot să fie primite comunicările și s<br>ă se pregătească depunerea unui ac | ă se consulte toate actele de procedură care vă sur<br>ct, pe care va trebui să o validați. | nt |
| Declararea unui nou a                             | sistent 2                                                                     |                                                                                             |    |
|                                                   | Asistenții mei                                                                | Ştergere                                                                                    |    |
| 12/06/2018 16:00                                  |                                                                               |                                                                                             |    |

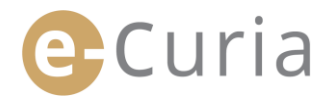

### **3.2 FUNCȚIONALITĂȚILE CONTURILOR ASISTENȚILOR**

### 3.2.1 Pregătirea unei depuneri

Asistentul poate pregăti o depunere pentru un reprezentant (a se vedea "**Pregătirea unei depuneri de către un asistent**", pagina 14).

### 3.2.2 Consultarea istoricului depunerilor

Asistentul are acces complet la istoricul depunerilor pe care le-a pregătit, efectuate de reprezentantul care l-a declarat.

(a se vedea "Consultarea istoricului depunerilor", pagina 24).

### 3.2.3 Primirea notificărilor

Asistentul are acces la orice notificare adresată reprezentantului care l-a declarat. E-mailurile de înștiințare privind o nouă notificare îi sunt și lui trimise.

Asistentul poate efectua primirea oficială a notificării în locul reprezentantului destinatar. Înscrisul este considerat notificat în momentul acelei primiri.

### 3.2.4 Consultarea istoricului primirilor

Asistentul are acces la istoricul notificărilor adresate reprezentantului care l-a declarat. Numai notificările ulterioare declarării asistentului de către reprezentant îi sunt accesibile. (a se vedea **"Consultarea istoricului primirilor"**, pagina 26).

### 4 FUNCȚIONALITĂȚI SUPLIMENTARE

### 4.1 CONSULTAREA ISTORICULUI DEPUNERILOR

Pentru a vizualiza istoricul depunerilor dumneavoastră:

În meniul "Acțiuni".

 $(\mathbf{I})$ 

 Clicați pe link-ul "Consultarea istoricului depunerilor".

| Acțiuni                                       |
|-----------------------------------------------|
| Pregătirea unei depuneri                      |
| Depuneri pregătite în<br>așteptarea validării |
| Primirea comunicărilor                        |
| Consultarea istoricului 2                     |
| Consultarea istoricului<br>primirilor         |

 Selectați perioada dorită (data minimă și data maximă) și/sau numărul de cauză introdus cu ocazia depunerii actelor, apoi clicați pe butonul Căutare pentru a lansa căutarea.

| Pentru a consulta act<br>"Căutare". Sunt afișa | ele de procedură pe car<br>te numai actele depuse | e le-ați depus, vă rugăm să selec<br>în cauze aflate pe rol. | tați o lună și un an, apoi click | pe |
|------------------------------------------------|---------------------------------------------------|--------------------------------------------------------------|----------------------------------|----|
| Căutare în istoric                             |                                                   | 3                                                            |                                  | e  |
| Data minimă                                    | 12-16-2018 (4-6)<br>10                            | Data maximă                                                  | 12/06/2018 16:00                 |    |
| Cauza                                          |                                                   |                                                              |                                  |    |
| Căutare                                        |                                                   |                                                              |                                  |    |

 Atenție! Căutarea după numărul cauzei se face numai pe baza informațiilor introduse de utilizator cu ocazia depunerii.

Prima pagină > Consultarea istoricului depunerilor

- Depunerile pentru care nu a fost introdus niciun număr de cauză nu sunt luate în considerare pentru această căutare (de exemplu depunerea unei cereri introductive sau a unui recurs).
  - Numai depunerile pentru care ați indicat un număr de cauză vor fi afișate.
- Zona centrală afișează atunci lista depunerilor pe care le-ați efectuat pentru cauzele în curs.
- Clicați pe iconul el aflat sub "Detaliu" pentru consultarea depunerii.

| Prima pagină > Consultar                               | ea istoricului depune                         | rilor                               |                  |                 |                                       |            |             |         |
|--------------------------------------------------------|-----------------------------------------------|-------------------------------------|------------------|-----------------|---------------------------------------|------------|-------------|---------|
| Pentru a consulta actele c<br>Căutare". Sunt afișate n | le procedură pe care<br>umai actele depuse în | le-ați depus, vă<br>cauze aflate pe | rugăm si<br>rol. | ă selectați o l | ună și                                | un an, ap  | ooi click p | )e      |
| Căutare în istoric                                     |                                               |                                     |                  |                 |                                       |            |             | *       |
| Data minimă                                            | ormeronia de en                               | D                                   | ata maxi         | mă              | i i i i i i i i i i i i i i i i i i i | 10.4 (4.10 |             |         |
| Cauza                                                  |                                               |                                     |                  |                 |                                       |            |             |         |
| Căutare                                                |                                               | 4                                   |                  |                 |                                       |            |             |         |
| Referința depunerii •                                  | Data depunerii 🛊                              | Numărul de c                        | auză 🛊           | Tipul de ac     | t ¢                                   | Parte (p   | oărți) +    | Detaliu |
| 61/07/2817                                             | 1276/2018 18-85                               |                                     |                  | Cerere introdu  | uctivă                                |            | ٢           |         |
| 81/97/2817                                             | 1276/2018 14-85                               | 61/07/2017                          |                  | Memoriu în aș   | oărare                                |            | _           | ⇒≘      |
| 60/07/2017                                             | 12796/2018 14-85                              | 00/07/2017                          |                  | Cerere introdu  | uctivă                                | NEW        | 5           | •8      |
| 00/07/2017                                             | 1276/2018 14-05                               |                                     |                  | Cerere introdu  | uctivă                                | 6,01007    |             | ⇒E      |
| 0./07/2017                                             | 12/16/2018 18:00                              | 65/67/2617                          |                  | Memoriu în ap   | oărare                                |            | L           |         |

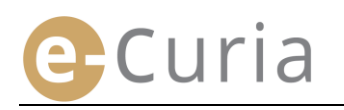

|                                                      |                                                                    |                                                 |                                 | -1                                                   |                                         |         |                     |
|------------------------------------------------------|--------------------------------------------------------------------|-------------------------------------------------|---------------------------------|------------------------------------------------------|-----------------------------------------|---------|---------------------|
| Referința                                            | depune                                                             | erii.                                           |                                 | •                                                    | Confirmarea depu                        | nerii.  | 2                   |
| Data și ora                                          | a depui                                                            | nerii.                                          |                                 | -                                                    | Detaliul fișierelor                     | care co | ompun actul (tip, n |
| Numărul<br>privind o d                               | cauzei<br>cauză îr                                                 | (afișat la de<br>n curs).                       | punerea unu                     | ıi act<br>∎                                          | de pagini, dimensi<br>Fișierele depuse. | une, ar | nprentă digitală).  |
| Tipul de a                                           | ct.                                                                |                                                 |                                 |                                                      |                                         |         |                     |
| Partea în<br>această ii<br>depunerii.                | numele<br>nforma                                                   | è căreia a fost<br>ție a fost int               | depus actul,<br>rodusă cu c:    | dacă<br>ocazia                                       |                                         |         |                     |
| Limba act                                            | ului.                                                              |                                                 |                                 |                                                      |                                         |         |                     |
|                                                      |                                                                    |                                                 |                                 |                                                      |                                         |         |                     |
| Prin                                                 | na pagină >                                                        | · Consultarea istoricului                       | depunerilor >                   |                                                      |                                         |         |                     |
| Refi<br>Dat<br>Nur<br>Tipu<br>Par                    | erința dep<br>a depune<br>mărul de o<br>ul de act<br>tea în nu     | punerii<br>rii<br>cauză<br>mele căreia a fost d | :<br>:<br>: Men<br>epus actul : | 10riu în apărare                                     |                                         |         |                     |
| Lim                                                  | ba în care                                                         | e este redactat actu                            | ıl : Rom                        | ână                                                  |                                         |         |                     |
| Fiși                                                 | A se veo<br>er(e)                                                  | lea confirmarea d                               | epunerii 2                      |                                                      |                                         |         |                     |
| Des                                                  | criere                                                             | Dimensiunea (KB)                                | Număr de pagini                 | Amprentă (SF                                         | IA-512)                                 |         | Consultare          |
| Mem                                                  | noriu în<br>rare                                                   | 1544106                                         | 40                              | 93389:<br>df0d0(<br>48bf71                           | b218ac<br>e00307<br>cf62c8              |         | <b>P</b>            |
| 3 apăr                                               |                                                                    | 1544106                                         | 40                              | 3372a8<br>93389f<br>df0d0e                           | 5f75fc<br>>218ac<br>:00307<br>:5f62c8   |         | <b>P</b>            |
| 3 apăr<br>Mem<br>apăr<br>Anex                        | noriu în<br>rare -<br>xă (anexe)                                   | 1544100                                         |                                 | 48DI/L                                               |                                         |         |                     |
| 3 apăr<br>Mem<br>apăr<br>Anex<br>Mem<br>apăr<br>Anex | noriu în<br>are -<br>xă (anexe)<br>noriu în<br>are -<br>xă (anexe) | 1544106                                         | 40                              | 48D1/L_0.101<br>3372a8<br>93389f<br>df0d0e<br>48bf7b | f75fc<br>218ac<br>00307<br>f62c8        | 4       | <b>P</b>            |

### 4.2 CONSULTAREA ISTORICULUI PRIMIRILOR

Pentru a consulta istoricul primirilor:

- În meniul "**Acțiuni**". .
- Clicați pe link-ul "Consultarea istoricului primirilor".

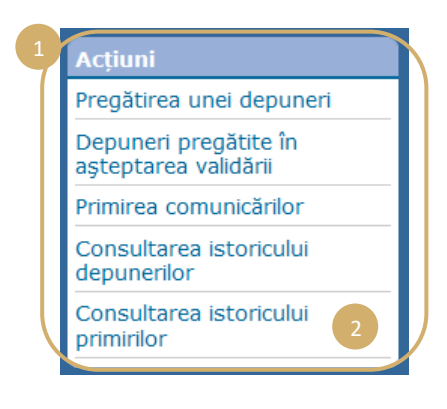

Pentru a consulta actele de procedură primite anterior, puteți să efectuați o căutare după date sau după cauză. Vă rugăm să introduceți criteriile dorite și apoi click pe "Căutare". Vor fi afișate numai actele primite în cauzele aflate pe rol.

Data maximă

- Introduceți unul sau mai multe criterii de căutare. 3
- Clicați pe butonul 🔁 Căutare pentru lansarea căutării.
- Interfața afișează, pentru fiecare cauză, lista notificărilor primite. 4
- Consultați o notificare clicând pe iconul verde 🔄 Dacă un act este disponibil în mai multe versiuni lingvistice, clicați pe limba dorită înainte de a clica pe butonul de vizualizare.

| Cauza                        | <b>○</b> ▼ - |                                 |                        |                              |          |
|------------------------------|--------------|---------------------------------|------------------------|------------------------------|----------|
| ➡Căutare                     |              |                                 |                        |                              |          |
|                              |              |                                 |                        |                              |          |
| Prima pagină > Consultar     | ea istoricul | ui primirilor                   |                        |                              |          |
| entru a consulta actele c    | le procedur  | ă primite anterior, puteți să e | efectuati o căutare du | nă date sau dună cauză. Vă r | unăm să  |
| ntroduceți criteriile dorite | și apoi clic | k pe "Căutare". Vor fi afișate  | numai actele primite   | în cauzele aflate pe rol.    | agam sa  |
| Căutare în istoric           |              |                                 |                        |                              |          |
| Data minimă                  |              | a 14.99                         | Data maximă            |                              | <u> </u> |
| Cauza                        | C 🗸 -        |                                 |                        |                              |          |
| Căutare                      |              |                                 |                        |                              |          |
|                              | 6            |                                 |                        |                              |          |
| Data primirii ÷              | Cauza ÷      | Lista actelor                   |                        | Nota                         |          |
| 12/96/2018 14-95             | 196303-84    | Scrisoarea grefei               | Franceză               | 💎 🛛 🕤                        | G        |
|                              |              | > A se vedea actele ataşate     |                        |                              | :        |
|                              |              | 4                               |                        |                              |          |

Câmpul "Notă" vă permite să vizualizați note introduse în scopuri legate de organizarea internă cu ocazia primirii notificării (a se vedea "Primirea unei notificări", pagina 19). Aceste note pot fi de asemenea modificate în acest ecran.

Prima pagină > Consultarea istoricului primirilo

12/16/2018 18-01

Căutare în istoric

Data minimă

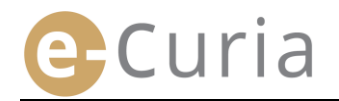

### 4.3 SCHIMBAREA PAROLEI

Pentru schimbarea parolei de acces la e-Curia:

- În meniul "Meniu general".
- Clicați pe link-ul "Schimbarea parolei".

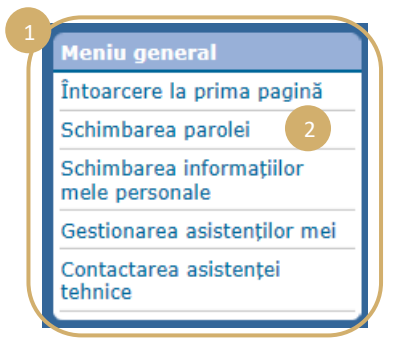

- Introduceți parola actuală, precum și noua parolă (de două ori).
- Parola trebuie să aibă între 8 și 16 caractere și trebuie să conțină litere majuscule, litere minuscule și cifre.
- Aplicația vă va indica atunci când parola introdusă îndeplinește cerințele de securitate impuse.
- Introduceți un răspuns la întrebarea personală pe care ați indicat-o la prima dumneavoastră conectare.
- Este de asemenea posibil să modificați întrebarea personală, precum și răspunsul. Aceste date vor fi utilizate pentru a vă identifica în cazul în care uitați parola.

| Prima pagină > Schimbare de parolă                                                                                               |                                                                                                 |                           |                                                                                                    |
|----------------------------------------------------------------------------------------------------|-------------------------------------------------------------------------------------------------|---------------------------|----------------------------------------------------------------------------------------------------|
| * Parola actuală :                                                                                                    | ?                                                                                               | 1                         |                                                                                                    |
| * Noua parolă :                                                                                                    | 2                                                                                               | 3                         | Parola trebuie să<br>conțină între 8 și<br>16 caractere și<br>trebuie să<br>cuprindă litere<br>majuscule, litere<br>minuscule și cifre. |
| * Confirmarea noii parole :                                                                                                    | ?                                                                                               | V                         |                                                                                                    |
| Vă rugăm să introduceți o întreb.<br>Această întrebare vă va fi adresa                                                           | are de natură personală și să furnizați răspu<br>ită în cazul în care pierdeți parola, pentru a | nsul.<br>vă verifica idei | ntitatea.                                                                                                    |
| Éptrobaro do patură                                                                                                    |                                                                                                 | -                         | 4                                                                                                    |
| personală :                                                                                                    | ?                                                                                               |                           |                                                                                                    |
| * Răspuns :                                                                                                    | ?                                                                                               | ]                         |                                                                                                    |
| Vă rugăm să validați lista<br>asistenților dumneavoastră.<br>Conturile de asistent care nu<br>mai sunt utilizate trebuie șterse. | 2                                                                                               |                           | Ştergere                                                                                                    |
|                                                                                                    |                                                                                                 |                           |                                                                                                    |
|                                                                                                    | 🔁 Validare 🛛 🔀 Anulare                                                                          |                           |                                                                                                    |
| * Câmpurile marcate cu un aster                                                                                                  | risc sunt obligatorii.                                                                          |                           |                                                                                                    |

- Lista asistenților dumneavoastră trebuie să fie verificată la fiecare schimbare a parolei.
- Clicați pe butonul "**Ștergere**" 🔀 pentru a retrage conturi care nu mai sunt utilizate.
- Clicați pe butonul Ovalidare pentru a confirma modificările sau pe Anulare pentru a reveni pe prima pagină fără modificarea parolei.

### 4.4 SCHIMBAREA INFORMAȚIILOR MELE PERSONALE

Pentru schimbarea adresei dumneavoastră de e-mail sau a limbii în care doriți să primiți e-mailurile:

- În meniul "Meniu general".
- Clicați pe link-ul "Schimbarea informațiilor mele personale".

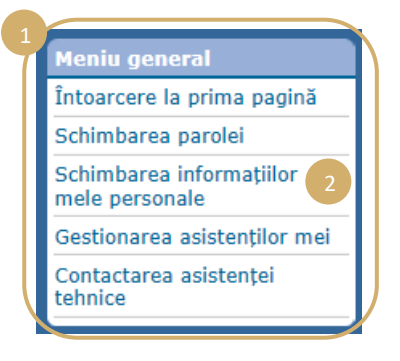

• Modificați datele dorite.

(!)

 Aveţi în special posibilitatea de a indica până la două adrese de e-mail suplimentare, la care vor fi trimise e-mailurile care vă sunt destinate (cu excepţia cazului primirii solicitării de reiniţializare a parolei, care nu va fi trimisă decât la adresa dumneavoastră principală).

#### Prima pagină > Schimbarea informațiilor mele personale

| Adresă e-mail de contact                           |                         |
|----------------------------------------------------|-------------------------|
| Adresa e-mail actuală :                            | ? @mail.com             |
| * Noua adresă e-mail :                             | ? @mail.com             |
| * Confirmarea noii adrese<br>e-mail :              | ? @mail.com             |
| Adrese e-mail<br>suplimentare                      |                         |
| Adresa 1 :                                         | ? 2@mail.com            |
| Adresa 2 :                                         | ?                       |
| Preferințe                                         |                         |
| * Limba în care prefer să<br>primesc e-mailurile : | ? română (ro) 🔽         |
|                                                    | 🔁 Validare 🛛 🔀 Anulare  |
| * Câmpurile marcate cu un aste                     | erisc sunt obligatorii. |

- Clicați pe butonul Ovalidare pentru a confirma modificările sau pe Anulare pentru a reveni pe prima pagină fără modificarea informațiilor personale.
  - Dacă adresa de e-mail de contact a fost modificată, la această nouă adresă va fi trimis un e-mail care conține un link care vă permite să o validați.
  - Modificarea nu va deveni efectivă decât după validarea din partea dumneavoastră.

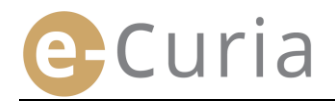

 $\oslash$ 

### 4.5 FIŞIER XML PENTRU ALIMENTAREA UNOR SISTEME TERŢE

 În ecranul de consultare a unei notificări, aveți posibilitatea să descărcați în format ZIP toate fișierele selectate cu ajutorul butonului "Descărcare fișiere selecționate".

| Comunicare primită                                                                            |                                               |                                                      |                                           |                                           |                 |                  |
|-----------------------------------------------------------------------------------------------|-----------------------------------------------|------------------------------------------------------|-------------------------------------------|-------------------------------------------|-----------------|------------------|
| Numărul de cauză                                                                              | : 100 000                                     |                                                      |                                           |                                           |                 |                  |
| Data punerii la dispoziție                                                                    | : 28/09/2                                     | 018                                                  |                                           |                                           |                 |                  |
| Data primirii                                                                                 | : 28/09/2                                     | 018                                                  |                                           |                                           |                 |                  |
| Notă ?                                                                                        | :                                             | Û (                                                  |                                           |                                           |                 |                  |
| Pentru a consulta un fișier s<br>Pentru a evita descărcarea v<br>de a efectua click pe "Descă | pecific, efe<br>versiunilor l<br>rcare fișier | ctuați click pe<br>lingvistice car<br>e selecționate | e versiunea ling<br>e nu sunt nece<br>e". | jvistică solicitată.<br>sare, deselectați | căsuța aferentă | acestora înainte |
|                                                                                               |                                               |                                                      |                                           |                                           |                 |                  |

| Tipul de act                      | Autor(i)      | Versiune (versiuni) lingvistică (lingvistice) |
|-----------------------------------|---------------|-----------------------------------------------|
| Scrisoarea grefei                 | • Grefa       | ₽FR                                           |
| Corrigendum > cerere introductivă | here complete | ₽FR                                           |
|                                   |               |                                               |

Descărcare fișiere selecționate

 În acest fişier ZIP, sunt adăugate două fişiere (summary.xml şi summary.xsd) în scopul unei eventuale utilizări de un sistem informatic.

| Include *       FTP Upload *         Zip       Filter *         Zip       Encrypt         Compress       Send         Name       Type         Mode Acrobat Document       30/05/20         Adobe Acrobat Document       30/05/20         Summary.xml       2                                                                                                    |   |                                        |                            |                                                      |                          |                                                                          | B.                               |
|----------------------------------------------------------------------------------------------------|---|----------------------------------------|----------------------------|------------------------------------------------------|--------------------------|--------------------------------------------------------------------------|----------------------------------|
| Include *     FTP Upload *       Zip     Filter *       Zip     Filter *       Compress     Send       Name     Type       Mode Acrobat Document     30/05/20                                                                                                    |   | summary.xm                             | 2                          | orc ger                                              | XML Document<br>XSD File |                                                                          | 30/05/20<br>30/05/20<br>30/05/20 |
| Include *     Include *     Inclu |   |                                        | - Plant                    | -                                                    | Adobe Acrobat            | Document                                                                 | 30/05/20                         |
| ✓ Include →<br>Zip ▼ Filter →<br>Zip ■ Encrypt<br>Compress Send Send →<br>Compress Send Decompress                                                                                                    | 1 | Name                                   | -<br>                      |                                                      | Туре                     |                                                                          | Modified                         |
|                                                                                                    | Z | ✓ Include •<br>ip Tilter •<br>Compress | Attach to<br>E-mail • 10 C | TP Upload ×<br>Burn CD/DVD<br>Convert Zip File<br>nd | 1-Click Unzip            | Unzip and Install<br>Unzip Options *<br>Unzip Entire WinZi<br>Decompress | ip File                          |

- Fișierul XSD (*summary*.xsd) definește elementele și atributele fișierului XML (*summary*.xml) și poate fi utilizat pentru validarea structurii acestuia din urmă.
- Fişierul XML (summary.xml) conține metadatele legate de primirea notificării și de destinatari, precum și referințele înscrisurilor anexate. Acest fișier poate fi exploatat, dacă este cazul, de un sistem informatic pe care orice utilizator poate, dacă apreciază a fi util, să îl folosească.

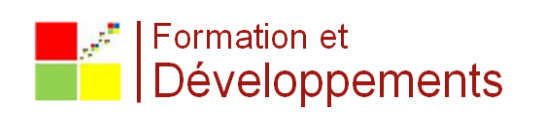